## Créer des sous-catégories pour les boutons rapides :

Vous disposez de 20 familles de boutons rapides mais vous pouvez les décomposer à l'infini.

On prendra l'exemple des vins pour cet exemple mais le fonctionnement est similaire pour toute autre activité.

Cette option vous permet aussi d'avoir un nombre de boutons rapides infini sur votre caisse, il vous suffit de créer des sous catégories pour répartir vos articles dans différents écrans.

Pour cela vous devez vous mettre en mode de <répartition manuelle> qui vous permet de déposer vous même sur les boutons rapides les articles que vous choisirez.

Cliquez sur <outils>, puis <boutons>.

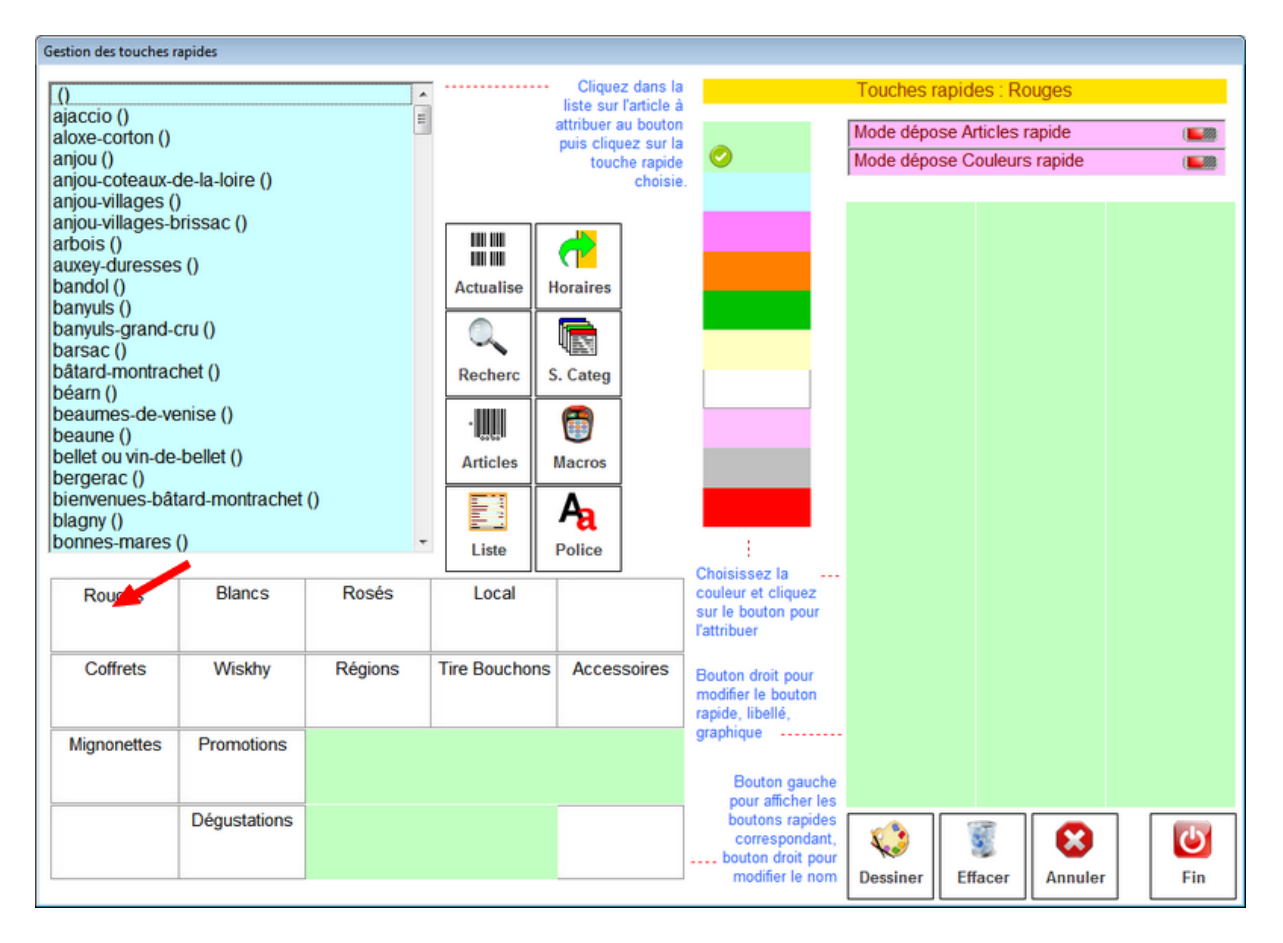

Cliquez sur la première famille, ici 'Rouge'

Nous allons créer plusieurs catégories de région en cliquant sur <S.Categ>.

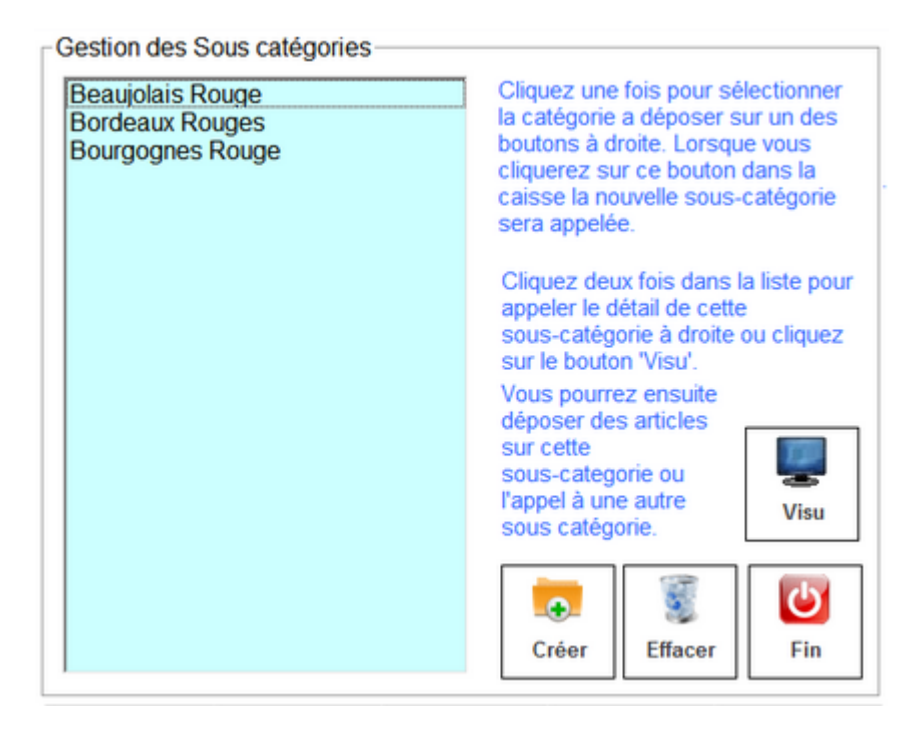

Cliquez deux fois sur une catégorie ou sur le boutons **<Visu>** pour afficher les boutons et déposer les articles de la liste. Le nom de la page en cours est indiquée dans la barre en haut à droite.

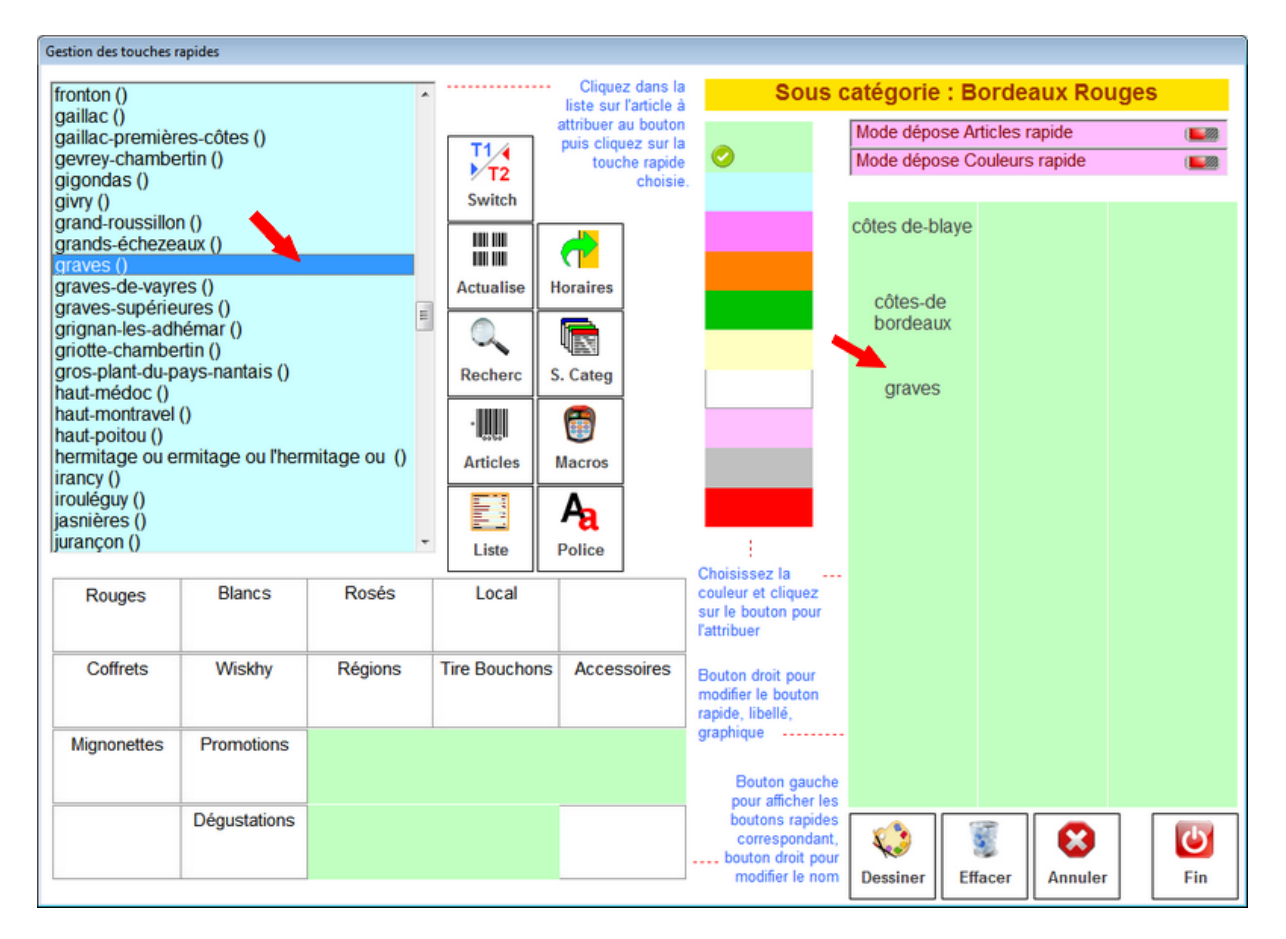

Pour sortir de la page, recliquez sur le boutons **<S.Categ>** et cliquez sur **<Fin>** pour sortir du module sous catégories.

Cliquez sur le bouton **<Visu>** pour afficher les boutons concernés par cette souscatégories et déposez les articles sur les boutons.

Bien sur vous pouvez si vous voulez créer de nouvelles sous-catégories pour affiner votre choix.

| <famille></famille> | - | Sous Categorie | - Article<br>- Article<br>- Article |                                                                                                    |
|---------------------|---|----------------|-------------------------------------|----------------------------------------------------------------------------------------------------|
|                     |   | Sous Categorie | - Sous Catégorie                    | - Article<br>- Article<br>- Article                                                                                               |
|                     |   |                | - Sous Catégorie                    | <ul> <li>Article</li> <li>Article</li> <li>Article</li> <li>Article</li> <li>Article</li> <li>Article</li> <li>Article</li> </ul> |